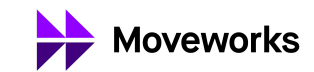

# Moveworks Creator Studio - Events: Agent Nudge

# Requirements:

- Install the Moveworks API SDK
- Have access to Moveworks Creator Studio

## Set up Steps:

<

- 1. Navigate to Scheduled jobs and select New
- 2. Select: Automatically run a script of your choosing

Automation Creator

### What would you like to automate?

Automate the generation and distribution of a report

Automatically generate something (a change, an incident, a ci, etc) from a template Automatically run a script of your choosing

3. Once you have verified your logic, paste the script

| - If II Is - Contain Time 7 |                                                                                                    |                                                                                                    |                                           |                            | 1.1.              |                                    |           |  |  |  |
|-----------------------------|----------------------------------------------------------------------------------------------------|----------------------------------------------------------------------------------------------------|-------------------------------------------|----------------------------|-------------------|------------------------------------|-----------|--|--|--|
| e. If 'Use System Time Zone | is selected, the entered t                                                                                                    | ime will run in the tin                                                                                                    | ne zone o                                 | r the instance running the | JOD.              |                                    |           |  |  |  |
| Rup                         | Daily                                                                                                    |                                                                                                    |                                           |                            |                   |                                    |           |  |  |  |
| Kun                         |                                                                                                    |                                                                                                    |                                           |                            |                   |                                    |           |  |  |  |
| Time zone                   | None                                                                                                    |                                                                                                    |                                           |                            |                   |                                    |           |  |  |  |
| Time                        | Hours 00                                                                                                    |                                                                                                    |                                           | 00                         |                   | 00                                 |           |  |  |  |
| Run this script             |                                                                                                    | ac 🙀                                                                                                    | • 2                                       | 0                          |                   |                                    |           |  |  |  |
|                             | 1 var client =                                                                                                    | new global.Movewo                                                                                                    | rksApiSc                                  | lk();                      |                   |                                    |           |  |  |  |
|                             | <pre>2 var gr = new GlideRecord('incident');</pre>                                                                                                    |                                                                                                    |                                           |                            |                   |                                    |           |  |  |  |
|                             | 2 var gr = new                                                                                                    |                                                                                                    |                                           |                            |                   |                                    |           |  |  |  |
|                             | 3 var encoded_c                                                                                                    | uery =<br>SNOTEMPTY^assigne                                                                                                    | d to!=68                                  | 16f79cc0a8016401c5a33      | be04be441^active= | =true^state=2^svs_updat            | ed onRELA |  |  |  |
|                             | 3 var encoded_c<br>'assigned_tol<br>hour@ago@720                                                                                                    | uery =<br>SNOTEMPTY^assigne<br>;                                                                                                    | d_to!=68                                  | 16f79cc0a8016401c5a33      | be04be441^active= | -true^state=2^sys_updat            | ed_onRELA |  |  |  |
|                             | 3 var encoded_(<br>'assigned_to)<br>hour@ago@720'<br>4 gr.addEncodec                                                                                                    | uery =<br>SNOTEMPTY^assigne<br>;<br>Query(encoded_que                                                                                      | ed_to!=68                                 | 16f79cc0a8016401c5a33      | be04be441^active= | -true^state=2^sys_updat            | ed_onRELA |  |  |  |
|                             | 3 var encoded_c<br>'assigned_tol<br>hour@ago@720'<br>4 gr.addEncoded<br>5 gr.orderBy('a                                                                                       | <pre>uery = SNOTEMPTY^assigne ; Query(encoded_que ssigned_to');</pre>                                                                      | d_to!=68                                  | 16f79cc0a8016401c5a33      | be04be441^active= | -true^state=2^sys_updat            | ed_onRELA |  |  |  |
|                             | <pre>2 Val gr = new 3 var encoded_c 'assigned_tol hour@ago@720' 4 gr.addEncodec 5 gr.orderBy('a 6 gr.query(); 7 var groupedIr</pre>                                           | <pre>uery =<br/>SNOTEMPTY^assigne<br/>;<br/>Query(encoded_que<br/>sssigned_to');<br/>ucidents = {}:</pre>                                  | ed_to!=68                                 | 16f79cc0a8016401c5a33      | be04be441^active= | -true^state=2^sys_updat            | ed_onRELA |  |  |  |
|                             | 2 Val gi - new<br>3 var encoded_c<br>'assigned_tol<br>hour@ago@720<br>4 gr.addEncodec<br>5 gr.orderBy('a<br>6 gr.query();<br>7 var groupedIr<br>8 vwhile (gr.nev              | <pre>uery = SNOTEMPTY^assigne ; Query(encoded_que ssigned_to'); cidents = {}; t()) {</pre>                                                 | ed_to!=68                                 | 16f79cc0a8016401c5a33      | be04be441^active= | <pre>-true^state=2^sys_updat</pre> | ed_onRELA |  |  |  |
|                             | 2 var gi - new<br>3 var encoded_<br>4 gr.addEncodec<br>5 gr.orderBy('<br>6 gr.query();<br>7 var groupedIr<br>8 * while (gr.ney<br>9 var email                                 | <pre>uery =<br/>SNOTEMPTY^assigne<br/>;<br/>(Query(encoded_que<br/>sssigned_to');<br/>ucidents = {};<br/>t()) {<br/>= gr.assigned_to</pre> | ed_to!=68                                 | 16f79cc0a8016401c5a33      | be04be441^active= | -true^state=2^sys_updat            | ed_onRELA |  |  |  |
|                             | <pre>2 val gi = new 3 var encoded_c 'assigned_tol hour@ago@720' 4 gr.addEncodec 5 gr.orderBy(': 6 gr.query(); 7 var groupedIr 8 vwhile (gr.nev 9 var email 10 if (!grou</pre> | <pre>uery = SNOTEMPTY^assigne ; Query(encoded_que ssigned_to'); ucidents = {}; t()) {     . = gr.assigned_to pedIncidents[email</pre>      | <pre>d_to!=68 ery); e.email + 1]) {</pre> | 16f79cc0a8016401c5a33<br>; | be04be441^active= | -true^state=2^sys_updat            | ed_onRELA |  |  |  |

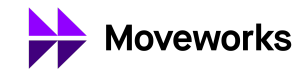

#### Example Script:

```
var client = new global.MoveworksApiSdk();
var gr = new GlideRecord('incident');
var encoded query =
'assigned toISNOTEMPTY'assigned to!=6816f79cc0a8016401c5a33be04be441^
active=true^state=2^sys updated onRELATIVELT@hour@ago@720';
gr.addEncodedQuery(encoded query);
gr.orderBy('assigned to');
gr.query();
var groupedIncidents = {};
while (gr.next()) {
   var email = gr.assigned to.email + '';
    if (!groupedIncidents[email]) {
        groupedIncidents[email] = [];
    }
   var url = GlideSubstituteURL().generateURL(gr, '');
   groupedIncidents[email].push(gr.number+ '');
}
for (var email in groupedIncidents) {
   gs.log('Prepared the following message to send to: '+ email)
   var message = "Please respond to the following tickets that are
overdue and pending your action.: ";
   message += groupedIncidents[email].join('<br>');
   gs.log(message);
   // client.send message(recipients, msg, event id);
   // handle failures appropriately
```

}

# Testing instructions:

When testing, make sure you use a test API key scoped to only message a subset of test users.

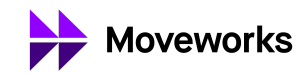

You can test the script using Background Scripts, which allow you to run server side code in ServiceNow.

| <b>NOW</b> All Favorites His   | story |  |  |  |  |  |  |  |  |
|--------------------------------|-------|--|--|--|--|--|--|--|--|
| $\gamma$ background $\otimes$  | 跮     |  |  |  |  |  |  |  |  |
| ✓ Employee Profile             |       |  |  |  |  |  |  |  |  |
| Background Banner              |       |  |  |  |  |  |  |  |  |
| $\sim$ HR Integrations         |       |  |  |  |  |  |  |  |  |
| Background Check Package       |       |  |  |  |  |  |  |  |  |
| $\checkmark$ System Definition |       |  |  |  |  |  |  |  |  |
| Scripts - Background           |       |  |  |  |  |  |  |  |  |

For example, running the example script above, shows the example messages that would be sent out:

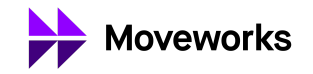

| n                                                    | OW                            | All                        | Favorites                         | Histo                               | ry i                          |                               | Sched                           | uled Scrip                          | t E                       | \$                       | Q S       | earch    |                                                                                                    | •    |         | ?  | Ģ      | •      |
|------------------------------------------------------|-------------------------------|----------------------------|-----------------------------------|-------------------------------------|-------------------------------|-------------------------------|---------------------------------|-------------------------------------|---------------------------|--------------------------|-----------|----------|----------------------------------------------------------------------------------------------------|------|---------|----|--------|--------|
| [0:00                                                | :00.124]                      | Script c                   | ompleted in                       | n scope glo                         | bal: scrip                    | ot                            |                                 |                                     |                           |                          |           |          |                                                                                                    |      |         |    |        |        |
| Script execution history and recovery available here |                               |                            |                                   |                                     |                               |                               |                                 |                                     |                           |                          |           |          |                                                                                                    |      |         |    |        |        |
| *** \$<br>*** \$                                     | Script:<br>Script:            | Prepar<br>Please           | ed the fo<br>respond              | llowing m<br>to the fo              | nessage<br>ollowing           | to send<br>tickets            | to: beth<br>that ar             | .anglin@e<br>e overdue              | exampl<br>e and           | le.com<br>pending        | your      | action.: | INC0000047 <b< td=""><td>r&gt;IN</td><td>C000005</td><td>55</td><td>INC00</td><td>00050.</td></b<>    | r>IN | C000005 | 55 | INC00  | 00050. |
| *** 9<br>*** 9<br>***                                | Script:<br>Script:<br>Script: | Prepar<br>Please<br>Prepar | ed the fo<br>respond<br>ed the fo | llowing m<br>to the fo<br>llowing m | nessage<br>llowing<br>nessage | to send<br>tickets<br>to send | to: bud.<br>that ar<br>to: davi | richman@e<br>e overdue<br>d.loo@exa | exampl<br>e and<br>ample. | le.com<br>pending<br>com | your      | action.: | INC0000019                                                                                            |      |         |    |        |        |
| *** \$<br>*** \$                                     | Script:<br>Script:            | Please<br>Prepar           | respond<br>ed the fo              | to the fo<br>llowing m              | llowing<br>essage             | tickets<br>to send            | that ar                         | e overdue<br>goodliffe              | and<br>@exan              | pending<br>nple.com      | your      | action.: | INC0000031                                                                                            |      |         |    | -      |        |
| *** \$                                               | Script:                       | Please                     | respond<br>ed the fo              | to the fo<br>llowing m              | llowing<br>essage             | tickets                       | that ar<br>to: fred             | luddy@ex                            | e and<br>cample           | pending<br>com           | your      | action.: | INC0000029 <b< td=""><td>r&gt;IN</td><td>000004</td><td>49</td><td>&gt;INC00</td><td>00051</td></b<>  | r>IN | 000004  | 49 | >INC00 | 00051  |
| *** \$                                               | Script:                       | Please                     | respond<br>ed the fo              | to the fo<br>llowing m              | llowing                       | tickets                       | that ar                         | e overdue<br>rd.johnso              | e and<br>on@exa           | pending<br>mple.co       | your<br>m | action.: | INC0013174 <b< td=""><td>r&gt;IN</td><td>000005</td><td>52</td><td>&gt;TNC00</td><td>00044</td></b<>  | r>IN | 000005  | 52 | >TNC00 | 00044  |
| *** 5                                                | Script:                       | Please                     | respond<br>ed the fo              | to the fo<br>llowing m              | essage i                      | tickets                       | that ar                         | e overdue<br>@example.              | e and<br>com              | pending                  | your      | action.: | INC0000037                                                                                            |      |         |    |        |        |
| *** 5                                                | Script:                       | Please                     | respond<br>ed the fo              | to the fo<br>llowing m              | essage                        | tickets                       | that ar                         | e overdue                           | e and                     | pending                  | your      | action.: | INC0000018 <b< td=""><td>r&gt;IN</td><td>000002</td><td>20</td><td>&gt;INC00</td><td>00041.</td></b<> | r>IN | 000002  | 20 | >INC00 | 00041. |
| *** 5                                                | script:                       | Please                     | respond                           | to the fo                           | llowing                       | tickets                       | that ar                         | e overdue                           | e and                     | pending                  | your      | action.: | INC0010252 <b< td=""><td>r&gt;IN</td><td>C001056</td><td>54</td><td></td><td></td></b<>               | r>IN | C001056 | 54 |        |        |

When moving the script to production, be sure to uncomment the **client.send\_message** portion of the script.